- Scaricare da Play Store o da Apple Store l'app SIMEAL;

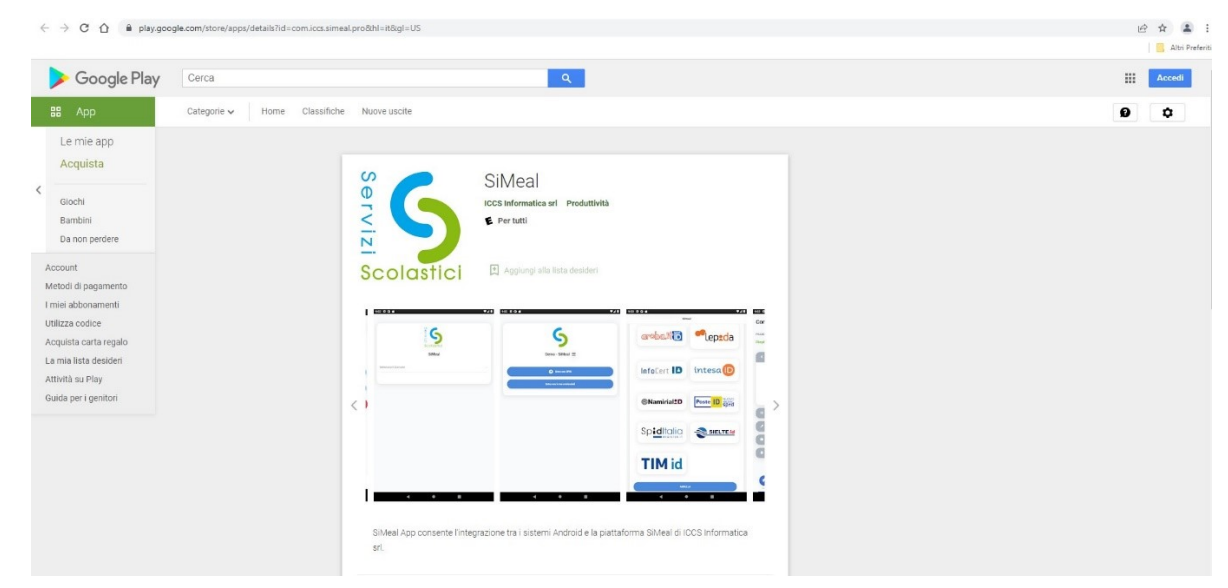

Una volta scaricata ed installata, bisogna aprirla e ci si troverà nella schermata di selezione dell'ente.
Questa scelta non verrà più chiesta nei successivi accessi all'app;

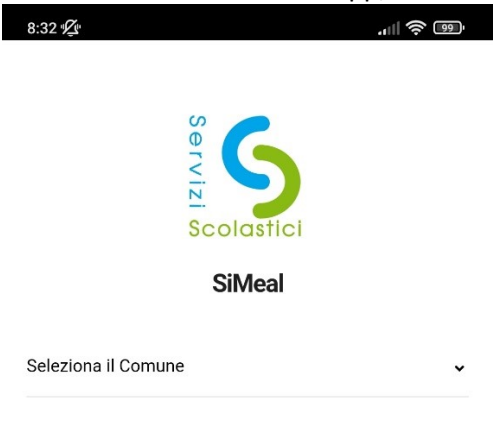

- Dopo la scelta dell'Ente si può entrare utilizzando o lo Spid o la CIE

10:49

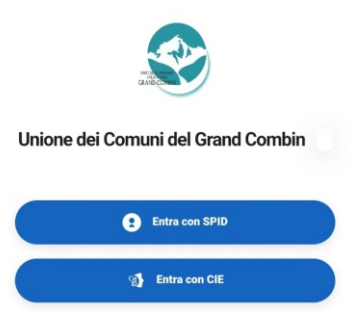

ul 🔅 💷

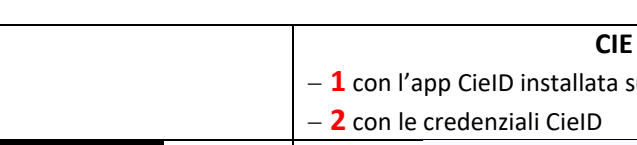

0

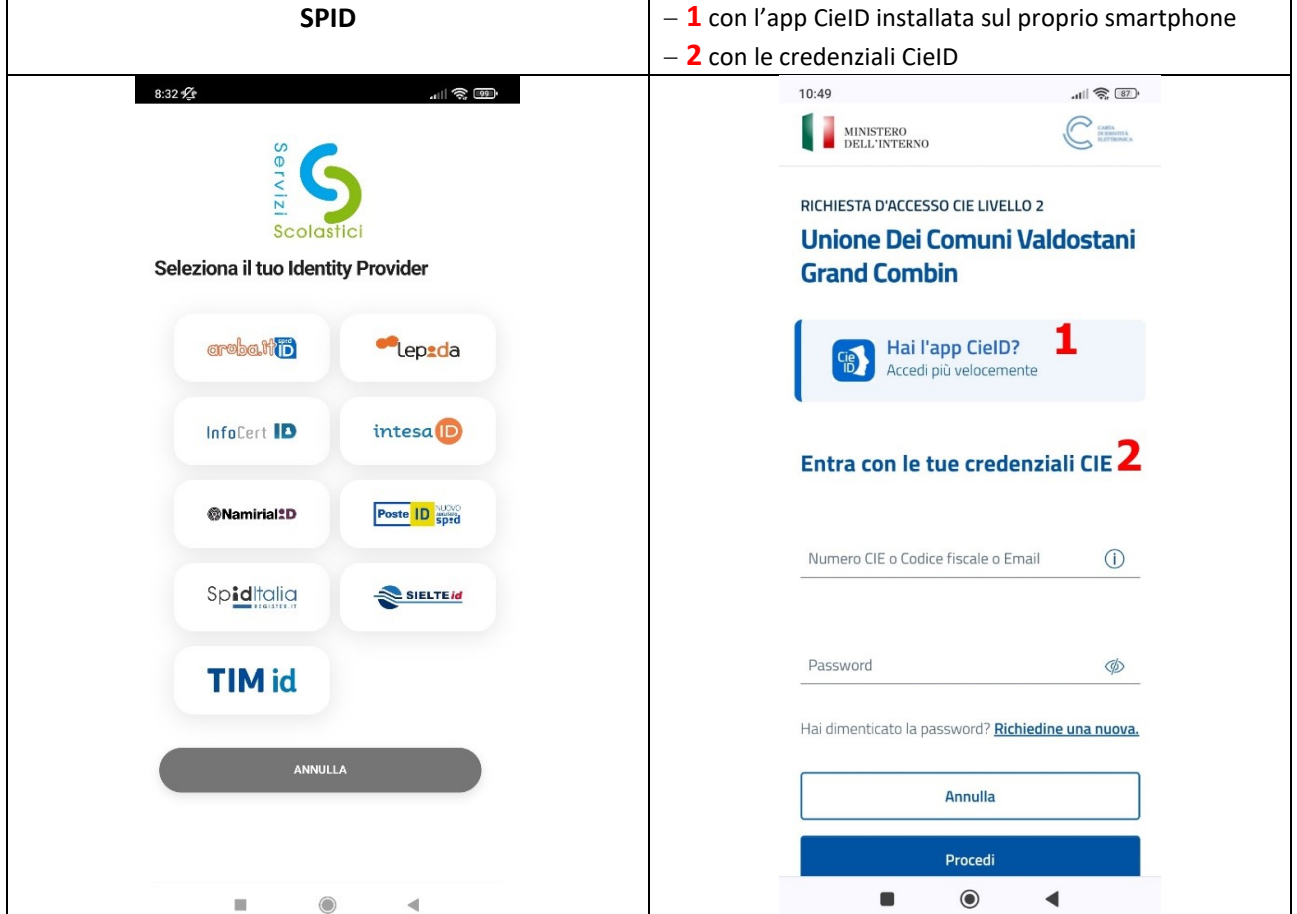

 Questa è la schermata principale dell'app. Fino al termine della fase di test, l'unico menù da utilizzare è "Trasmetti";

| 8:34 🕼             | pilogo            |                                  |
|--------------------|-------------------|----------------------------------|
| DALLAGO ANDREA MI  | CHELE (136)       | \$                               |
|                    |                   |                                  |
| € Estratto co      | onto - totali     | ×                                |
|                    | Saldo:            | -21,00 €                         |
|                    | Dovuto:           | 21,00 €                          |
|                    | Versato:          | 0,00 €                           |
| Dovuto             |                   | 21,00 C                          |
|                    |                   |                                  |
| 📋 Document         | i contabili       | 0,00 C                           |
| 🛱 Document         | i contabili<br>ti | 0,00 ¢                           |
| Document Versament | i contabili<br>ti | 6.00X                            |
| Document Versamen  | i contabili<br>ti | 0000C                            |
| Document Versamen  | i contabili<br>ti | CODOC<br>CODOC<br>CODOC<br>CODOC |

- Nel menù Trasmetti si possono fare solo 2 operazioni: mettere/ togliere la presenza giornaliera e/o fare la programmazione su più giorni (settimanale, mensile)
  - A) tasto per gestire la presenza giornaliera entro le ore 9:30;
  - B) tasto per comunicare la presenza su più giorni;

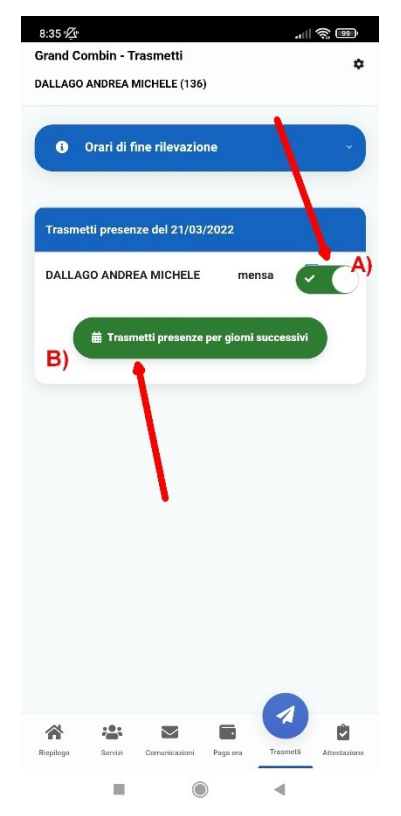

- Cliccando sul tasto B) "Trasmetti presenze per giorni successivi", apparirà la schermata con il calendario;

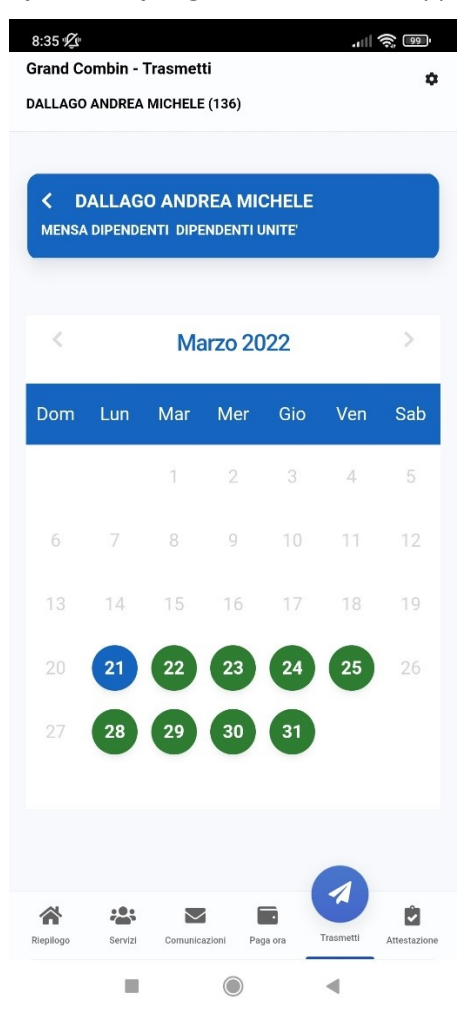

Una volta fatta la scelta (quotidiana o su più giorni), la comunicazione della presenza in mensa è completata.

Tutte queste operazioni si possono eseguire anche tramite la piattaforma web, tranne la cancellazione della presenza giornaliera, che può essere fatta solo attraverso l'app.

A breve vi verranno comunicate le istruzioni per procedere con i pagamenti.